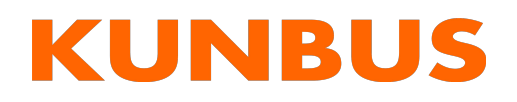

User Manual Gateway EtherCAT

3/31/2022

# Table of Contents

| 1 | Gen  | eral Information                            | 3  |
|---|------|---------------------------------------------|----|
|   | 1.1  | Disclaimer                                  | 3  |
|   | 1.2  | Notes Regarding this User Manual            | 3  |
|   | 1.3  | Validity                                    | 3  |
|   | 1.4  | Limitation of Liability                     | 3  |
|   | 1.5  | Customer Service                            | 4  |
| 2 | Safe | 9 Use                                       | 5  |
|   | 2.1  | Intended Use                                | 5  |
|   | 2.2  | User                                        | 5  |
|   | 2.3  | Symbols                                     | 5  |
|   | 2.4  | Important safety instructions               | 6  |
|   | 2.5  | Environmental Conditions                    | 6  |
| 3 | Ove  | rview                                       | 8  |
|   | 3.1  | Functionality                               | 8  |
|   | 3.2  | Control Elements                            | 9  |
|   | 3.3  | Status LEDs                                 | 11 |
| 4 | Inst | allation                                    | 13 |
|   | 4.1  | Preparations for Inteference-free Operation | 13 |
|   | 4.2  | Requirements                                | 14 |
|   | 4.3  | Connecting Gateway Components               | 15 |
|   | 4.4  | Installing a Gateway in the Control Cabinet | 16 |
|   | 4.5  | Connecting a Gateway to the Fieldbus        | 16 |
|   | 4.6  | Connecting the Power Supply                 | 17 |
| 5 | Con  | figuration                                  | 18 |
|   | 5.1  | Supported Size of Process Data              | 18 |
|   | 5.2  | EtherCAT Configuration                      | 18 |
|   | 5.3  | Standard Objects                            | 18 |
|   | 5.4  | EtherCAT In/Outputs                         | 20 |
|   | 5.5  | Check status                                | 24 |
| 6 | Tec  | hnical Data                                 | 25 |

# 1 General Information

## 1.1 Disclaimer

© 2022 KUNBUS GmbH, Denkendorf (Germany)

The contents of this document have been prepared by KUNBUS GmbH with the utmost care. Due to technical developments, KUNBUS GmbH reserves the right to change or replace the contents of this document without prior notice. You can always obtain the current version of the user manual on our homepage: www.kunbus.de

KUNBUS GmbH shall be liable exclusively to the extent specified in General Terms and Conditions (www.kunbus.de/agb.html).

The contents published in this document are protected by copyright. Any reproduction or use for the user's in-house requirements is permitted. Reproduction or use for other purposes is not permitted without the express, written consent of KUNBUS GmbH. Contraventions shall result in compensation for damages.

#### **Trademark Protection**

KUNBUS is a registered trademark of KUNBUS GmbH

Windows® and Microsoft® are registered trademarks of Microsoft Corp.

EtherCAT is a registered trademark and patented technology, licensed by Beckhoff Automation GmbH, Germany.

KUNBUS GmbH Heerweg 15 C 73770 Denkendorf Germany www.kunbus.com

# 1.2 Notes Regarding this User Manual

This user manual provides important technical information that will enable you as a user to integrate the Gateways into your applications and systems efficiently, safely and conveniently. It is intended for trained, qualified personnel, whose sound knowledge in the field of electronic circuits and expertise of EtherCAT ® is assumed.

As an integral part of the product, the information provided here should be kept and made available to the user.

# 1.3 Validity

This document describes the application of the KUNBUS Gateway Module with the product number:

- PR100073, release 00

# 1.4 Limitation of Liability

Warranty and liability claims will lapse, if:

- the product has been used incorrectly,

- the product is damaged due to non-observance of the operating manual,
- damage is caused by inadequately qualified personnel,
- damage is caused by technical modification to the product (e.g. soldering).

# 1.5 Customer Service

If you have any questions or suggestions concerning this product, please do not hesitate to contact us:

KUNBUS GmbH Heerweg 15 C 73770 Denkendorf Germany

support@kunbus.com www.kunbus.com

# 2 Safe Use

# 2.1 Intended Use

The modular gateway component is part of a gateway that can be combined with another modular gateway component or a RevPi Core/Connect from KUNBUS as required.

The modular gateway component is designed to forward data from a specific protocol to a controller or other gateway component.

No other purpose is intended. If you do not use the device as intended, damage to property and personal injury may result.

# 2.2 User

The Gateway may only be assembled, installed and put into operation by trained, qualified personnel. Before assembly, it is absolutely essential that this documentation has been read carefully and understood. Expertise in the following fields is assumed:

- electronic circuits,
- Basic knowledge of EtherCAT,
- work in electrostatic protected areas,
- locally applicable rules and regulations for occupational safety.

# 2.3 Symbols

The symbols used have the following meaning:

### \Lambda DANGER

#### Danger

Always observe this information!

There is a safety hazard that can lead to serious injuries and death.

### **A** CAUTION

#### Caution

There is a safety hazard that can result in minor injuries and material damage.

### NOTICE

#### Note

There is a safety hazard that can result in material damage.

# 2.4 Important safety instructions

### 

### **Danger of explosion**

The modular Gateway component do not meet the requirements of the ATEX directive. Therefore, they are not suitable for use in potentially explosive environments.

a) Do not use the modular Gateway component in potentially explosive environments.

### 

### **Electric shock**

Switch off all voltages before assembly/disassembly.

a) Failure to observe this warning may result in personal injury.

### **▲ CAUTION**

#### The devices are "open equipment" according to the Standard UL61010-2-201.

To fulfill requirements for safe operation with regard to mechanical stability, flame retardation, stability, and protection against contact, the following alternative types of installation are specified:

a) Installation in a suitable cabinet.

- b) Installation in a suitable enclosure.
- c) Installation in a suitable equipped, enclosed control room.

### NOTICE

#### Incorrect connection of the power supply

Using an unsuitable power supply can destroy your modules and connected devices.

a) Use a power supply in the approved area for the base modules. The values for this can be found in the technical data of your base module.

# 2.5 Environmental Conditions

Operate the device only in an environment that corresponds to the operating conditions in order to prevent damage.

Suitable environmental conditions are:

| Operating te | emperature |
|--------------|------------|
|--------------|------------|

-20 °C up to +55 °C 93% (non-condensing)

### NOTICE

Humidity

#### This device is designed for indoor use only.

If you use the device outdoors, it may be destroyed.

a) Use the device indoors only.

# 3 Overview

# 3.1 Functionality

The KUNBUS Gateway is a protocol converter. It allows communication between networks with different protocols.

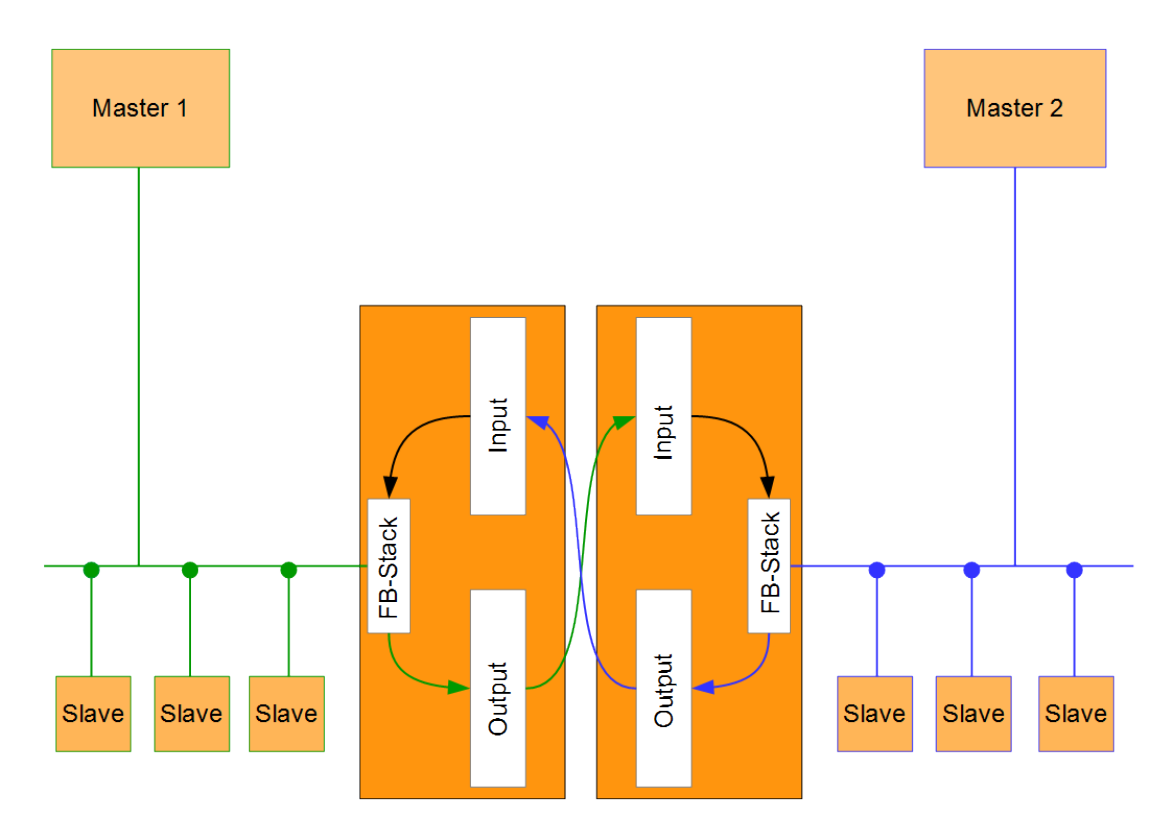

#### Illustration 1: Functionality as a slave

A Gateway consists of 2 gateway components that master one specific protocol each. You can combine these gateway components as you wish. This design offers you a high degree of flexibility, since you can exchange the individual gateway components at any time. The following gateway components are currently available as slaves:

- CANopen
- DeviceNet
- EtherCAT
- EtherNet/IP
- Modbus RTU
- Modbus TCP
- POWERLINK
- PROFIBUS
- PROFINET
- Sercos III

The gateway component for DMX can be operated as a master or slave.

In addition, you can combine the Gateway component with the RevPi Core and the RevPi Connect.

# 3.2 Control Elements

### Front view

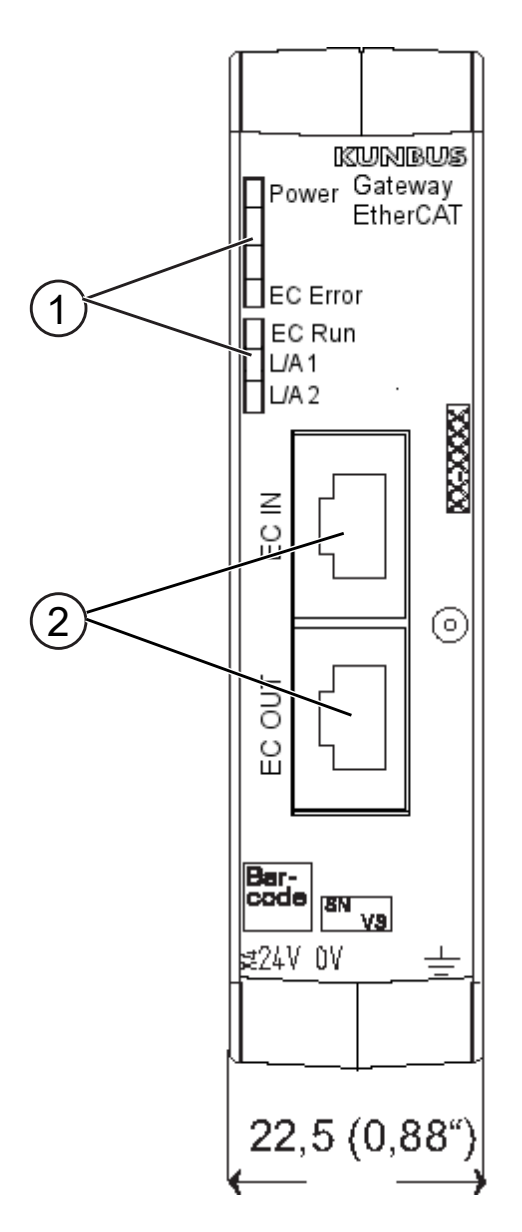

Illustration 2: Front view

| 1 | Status LEDs                                                            |
|---|------------------------------------------------------------------------|
| 2 | Fieldbus connection<br>two RJ45 sockets for the connection to EtherCAT |

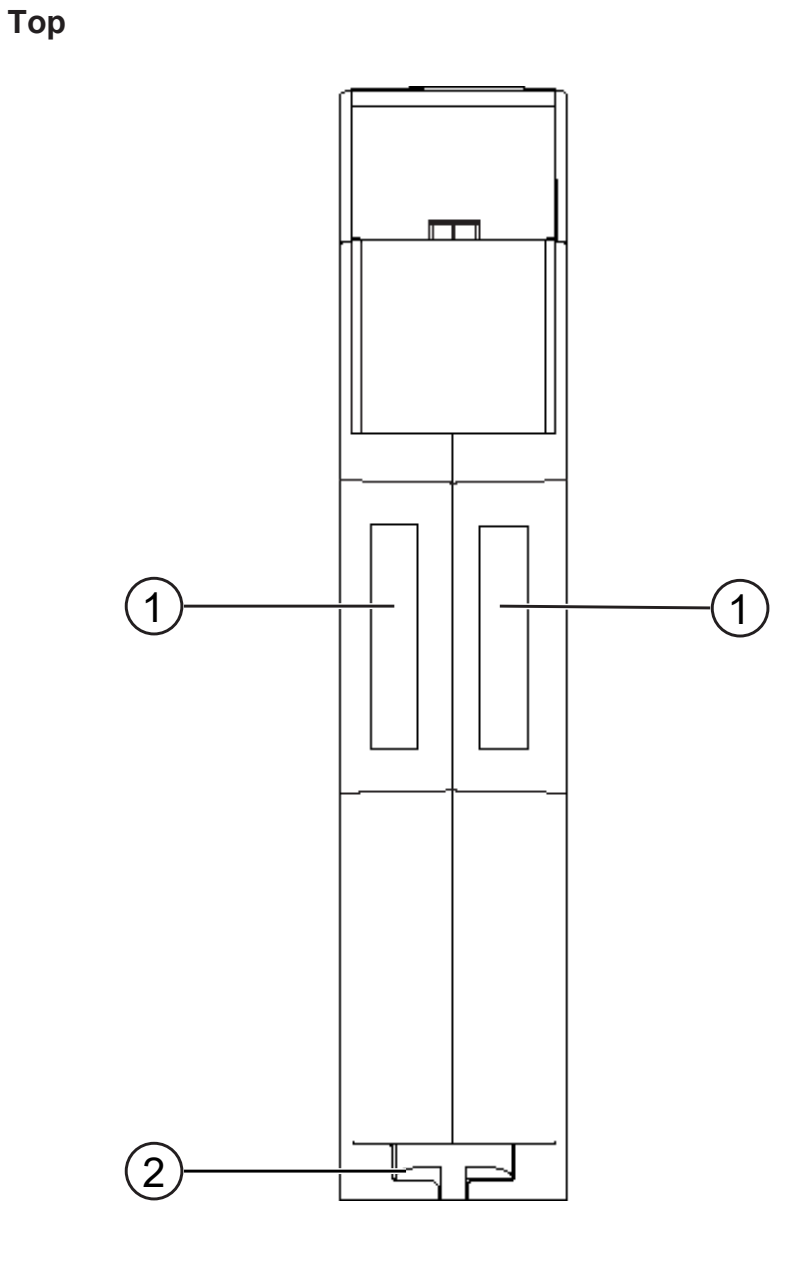

### Illustration 3: Top

| 1 | Interconnect ports<br>for interconnecting the gateway components.            |
|---|------------------------------------------------------------------------------|
| 2 | Locking clamps for securely attaching the gateway component to the DIN rail. |

### Bottom

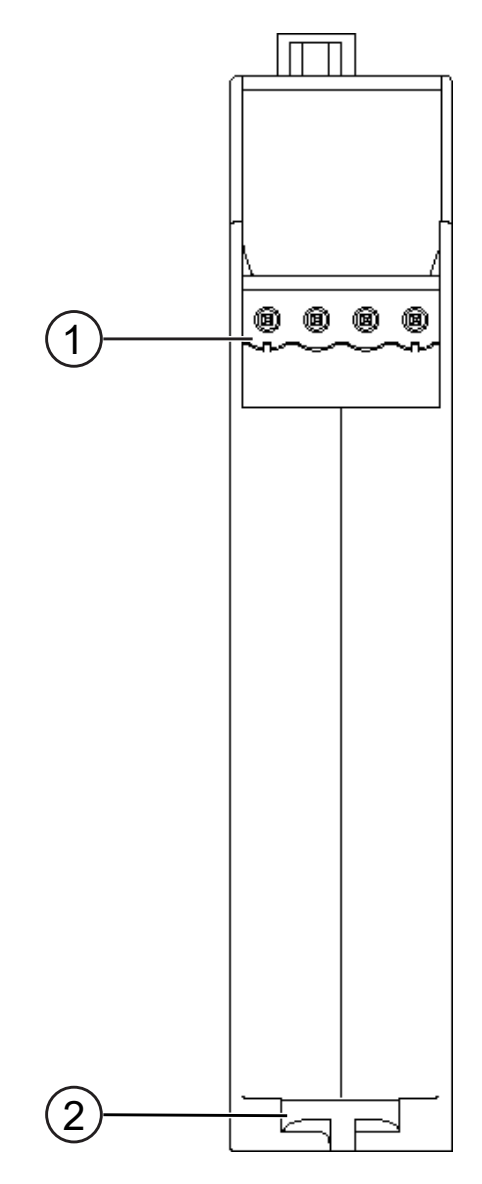

Illustration 4: Bottom

| 1 | Mains connection<br>with 24 V supply voltage                                   |
|---|--------------------------------------------------------------------------------|
| 2 | Locking clamps<br>for securely attaching the gateway component to the DIN rail |

# 3.3 Status LEDs

The gateway component is equipped with 5 status LEDs. The LED Power provides information about the state of the gateway component. The other LEDs provide information about the EtherCAT status.

| LED         | State | Meaning                    |
|-------------|-------|----------------------------|
| Power       | off   | Gateway component not run- |
| (green/red) |       | ning                       |

|                | blinks, green                                                        | Initialization phase not yet com-<br>pleted                                                                                                    |  |  |
|----------------|----------------------------------------------------------------------|----------------------------------------------------------------------------------------------------|--|--|
|                | on, green                                                            | All system components are<br>functioning perfectly                                                                                                    |  |  |
|                | flashes, red                                                         | Recoverable error                                                                                                    |  |  |
|                |                                                                      | Check whether the plug-in jumper is connected correctly to the interconnect port.                                                                                |  |  |
|                | on, red                                                              | Serious error/defect in the gate-<br>way component                                                                                                    |  |  |
| EC ERROR       | off                                                                  | No Error                                                                                                    |  |  |
| (Red)          | on                                                                   | Fatal error                                                                                                    |  |  |
|                | suddenly flashes<br>(200 ms on / 1000 ms off)                        | As a result of a local error, the gateway component has auto-<br>matically changed the EtherCat status.                                                          |  |  |
|                | flashes twice<br>(200 ms on /200 ms off / 200<br>ms on /1000 ms off) | Time limit exceeded                                                                                                    |  |  |
|                | flickers<br>(50 ms on / 50 ms off)                                   | An error was detected during<br>the starting process indicating<br>that the status INIT was<br>reached, but a bit error was set<br>in the Alarm Status Register. |  |  |
|                | flashes                                                              | Configuration error                                                                                                    |  |  |
|                | (200 ms on / 200 ms off)                                             | -                                                                                                    |  |  |
| EC RUN         | off                                                                  | EtherCAT State: Init                                                                                                    |  |  |
| (green)        |                                                                      | (or gateway component is "off")                                                                                                    |  |  |
|                | flashes<br>(200 ms on / 200 ms off)                                  | EtherCAT State: Pre-Opera-<br>tional                                                                                                    |  |  |
|                | suddenly flashes<br>(200 ms on / 1000 ms off)                        | EtherCAT State: Safe-Opera-<br>tional                                                                                                    |  |  |
|                | on                                                                   | EtherCAT State: Operational                                                                                                    |  |  |
| L/A 1 (EC IN)  | off                                                                  | No connection                                                                                                    |  |  |
| (green)        | flickers                                                             | Connection and data traffic                                                                                                    |  |  |
|                | (50 ms on / 50 ms off)                                               |                                                                                                    |  |  |
|                | on                                                                   | Connection                                                                                                    |  |  |
| L/A 2 (EC OUT) | off                                                                  | No connection                                                                                                    |  |  |
| (green)        | flickers<br>(50 ms on / 50 ms off)                                   | Connection and data traffic                                                                                                    |  |  |
|                | on                                                                   | Connection                                                                                                    |  |  |
|                |                                                                      |                                                                                                    |  |  |

# 4 Installation

# 4.1 Preparations for Inteference-free Operation

In the following section we have compiled some general information for you that is important for interference-free operation. If you are already acquainted with this topic, you can skip to the next section. There, you will learn about which conditions are necessary for installing the gateway component.

### **Cable routing**

Route your cables separately in cable groups. This will protect your gateway from any unintended electromagnetic interferences.

The following groups should be routed separately from each other:

| Line                              |
|-----------------------------------|
| Data and power supply lines for:  |
| DC voltage below 60 V             |
| AC voltage below 25 V             |
| Data and power supply lines for:  |
| DC voltage between 60 V and 400 V |
| AC voltage between 25 and 400 V   |
| Power supply lines above 400 V    |
|                                   |

- You can route cables of the same group together in cable ducts or bundles.
- Cables of group A and B:
  - Route the groups in separate bundles or
  - in cable ducts at a minimum distance of 10 cm from each other.
- Cables of group C
  - Route the groups in separate bundles or
  - in cable ducts at a minimum distance of 50 cm from the other groups.

### Shielding

Shield your cables. This will reduce any unintended electromagnetic interferences.

### **Potential Equalization**

Potential differences occur when devices are connected to different earths. These potential differences cause malfunctions.

To prevent malfunctions, you have to route an equipotential equalization conductor.

When doing so, bear in mind the following points:

- Select an equipotential equalization conductor with low impedance.
- Select the following as a reference value for the cross-section of the potential equalization cable:
  - 16 mm<sup>2</sup> for potential equalization cables of up to 200 m in length
  - 25 mm<sup>2</sup> for potential equalization cables of more than 200 m in length
- Use potential equalization cables made of copper or galvanized steel.
- Connect potential equalization cables extensively with the earth rail.

 The smallest surfaces possible should be sandwiched between potential equalization cables and signal cables.

If the devices of the control system are connected by shielded signal cables that are earthed on both sides, the impedance must be 10 % of the shielding impedance.

# 4.2 Requirements

The Gateway module was designed for use in a control cabinet.

- $\checkmark$  The protection class of the control cabinet must be equivalent to at least IP54.
- ✓ For installation in the control cabinet you need a DIN rail 35 x 7.5 mm (EN50022).
- a) Install the DIN rail horizontally in the control cabinet according to the manufacturers' specifications. Make sure that the Gateway module has sufficient distance to other devices.

### NOTICE

#### Your gateway could be damaged if temperatures are too high.

- a) Make sure that the ambient temperature in the control cabinet is less than 60 °C.
- b) Keep the ventilation slots unobstructed. These must not be covered by cables etc.
- c) Maintain sufficient distance from other devices.

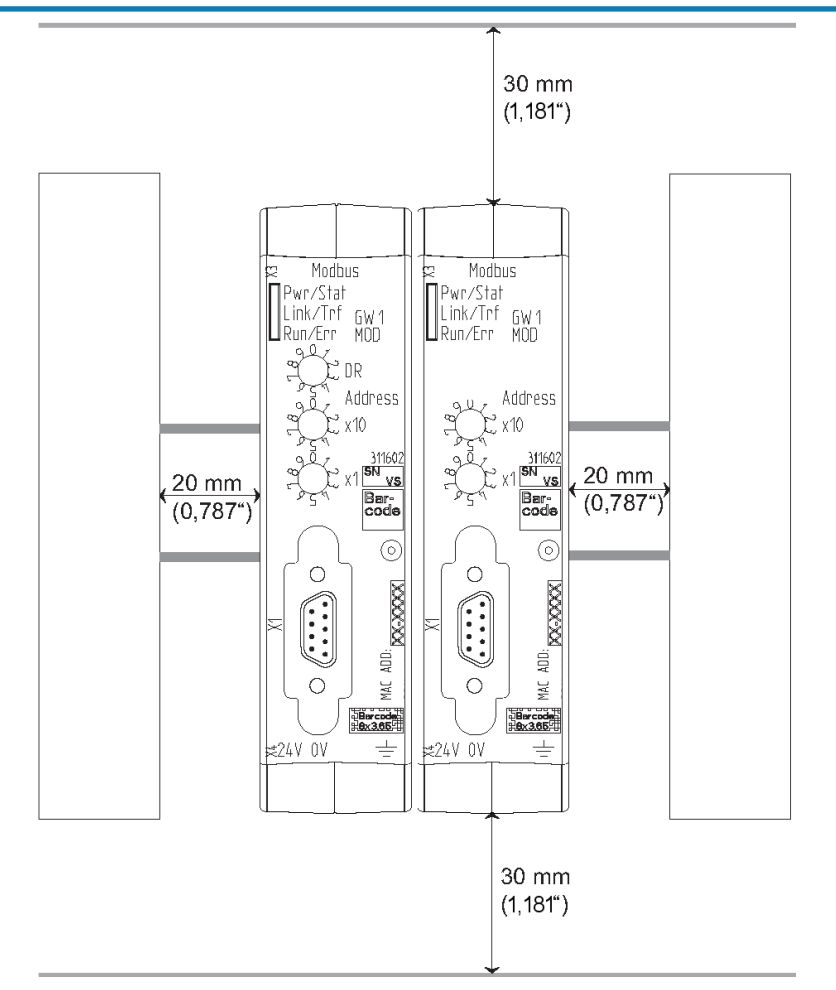

Illustration 5: Distances for installation

- b) Connect each gateway component individually to functional earth. Make sure that the power supplies of both gateway components have the same ground.
- ⇒ Your control cabinet now meets all the requirements for installing the gateway components.

# 4.3 Connecting Gateway Components

In order to attain a fully functional gateway, you have to interconnect both gateway components. a) Connect an interconnect port to each gateway component using the plug-in jumper provided.

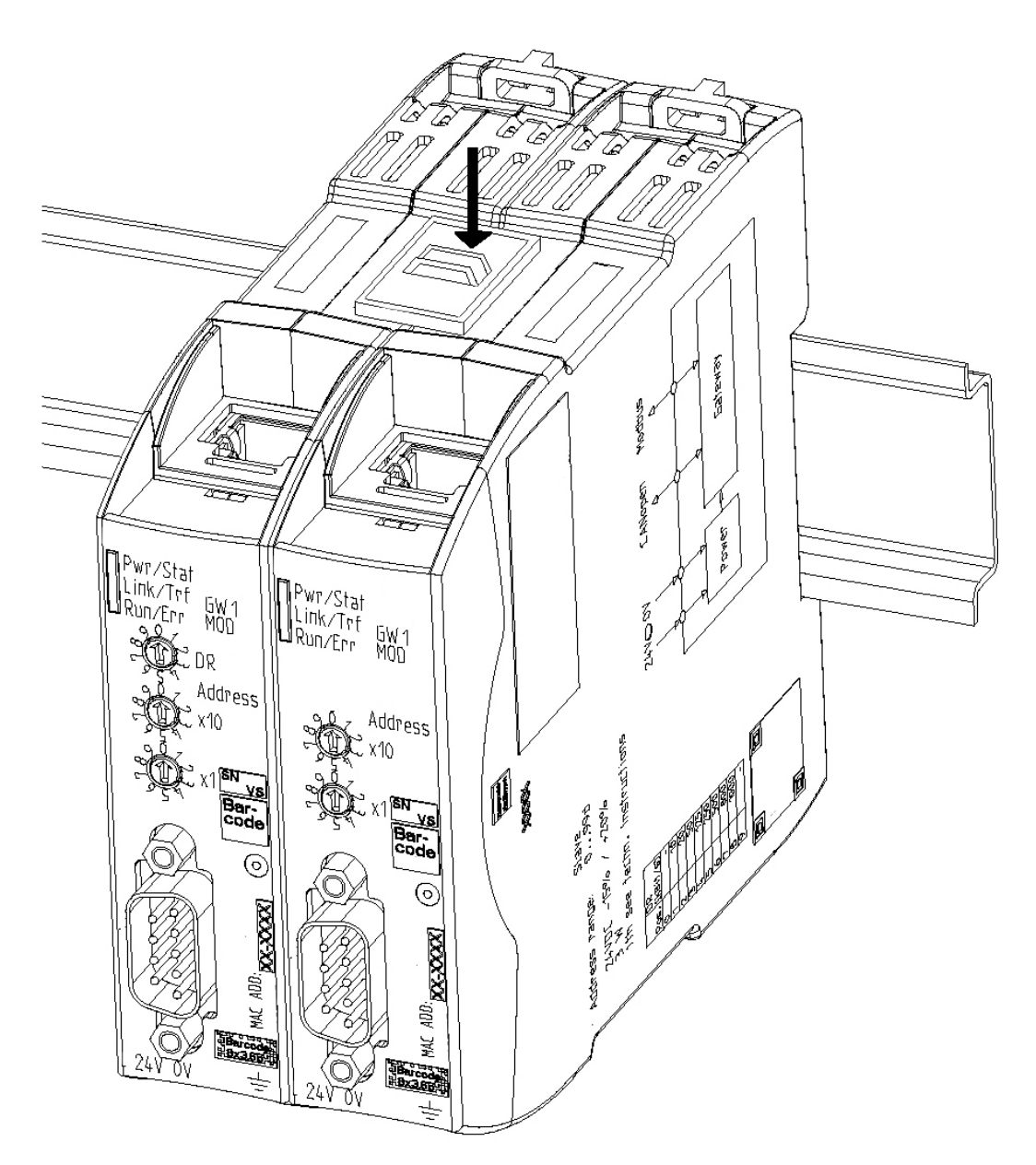

Illustration 6: Connecting gateway components

⇒ You can now install the gateway in the control cabinet.

### NOTICE

### Only ever interconnect two gateway components.

If you connect additional components, severe defects could result on all devices.

# 4.4 Installing a Gateway in the Control Cabinet

- a) Hold the grid element of the gateway component against the top-hat rail.
- b) Press down the locking elements towards the gateway.
- c) Make sure that the gateway is firmly attached to the DIN rail.

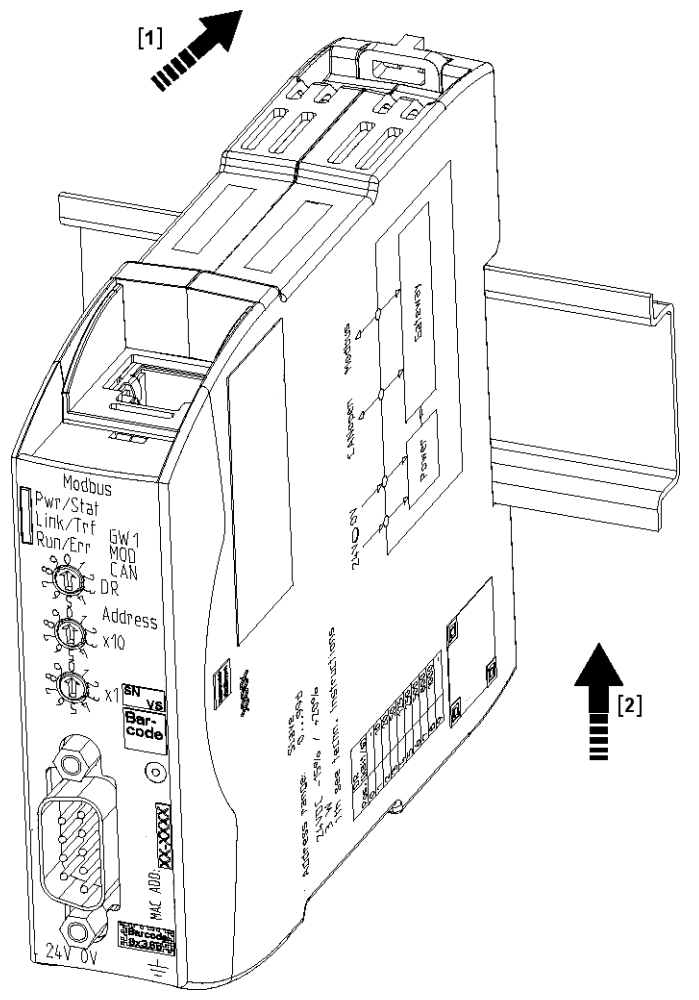

# 4.5 Connecting a Gateway to the Fieldbus

To connect the gateway component to EtherCAT, you need two RJ45 connectors. The pin assignment complies with the Ethernet standard.

| Pin    | Assignment                                                                                                |
|--------|----------------------------------------------------------------------------------------------------|
| 1      | TX+                                                                                                    |
| 2      | TX-                                                                                                    |
| 3      | RX+                                                                                                    |
| 4<br>5 | Not assigned.<br>Pin 4 and 5 are interconnected and laid via a fil-<br>ter on PE for better EMC response. |
| 6      | RX-                                                                                                    |
| 7      | Not assigned.                                                                                             |
| 8      | Pin 7 and 8 are interconnected and laid via a fil-<br>ter on PE for better EMC response.                  |

# 4.6 Connecting the Power Supply

To connect the gateway component to the power supply, you need a spring-loaded terminal (e.g. Metz-Connect SP995xxVBNC).

Lay a separate supply line to the power supply for each gateway component and make sure that the GND are connected to each other at the power supply. Connect FE to PE with low resistance.

### NOTICE

### Connect the two gateway components to the power supply.

a) Ensure in particular that no potential differences occur between the GND pins (2).

Pin assignment:

| Pin | Assignment             |     |          |          |     |
|-----|------------------------|-----|----------|----------|-----|
| 1   | 24 V for module supply |     | $\frown$ | $\frown$ |     |
| 2   | GND                    | (1) | (2)      | (3)      | (4) |
| 3   | Do not connect!        |     |          |          |     |
| 4   | Functional earth       |     |          |          |     |

# 5 Configuration

# 5.1 Supported Size of Process Data

The gateway component for EtherCAT supports an input and output area of 512 bytes each:

### NOTICE

Bear in mind that the maximum length of the process data is always determined by the fieldbus with the shorter data length.

#### Example:

EtherCAT supports 512 bytes

PROFIBUS supports 488 bytes

In conjunction with EtherCAT / PROFIBUS this means that 488 bytes are transmitted and updated cyclically.

# 5.2 EtherCAT Configuration

To configure the gateway component, you have to perform the appropriate settings with the configuration software of your EtherCAT Master.

You can use the objects listed below to configure the gateway component.

# 5.3 Standard Objects

| Index  | Object Name                   | Sub-in-<br>dex | Description          | Data<br>Type      | Access | Remark                                                                       |
|--------|-------------------------------|----------------|----------------------|-------------------|--------|------------------------------------------------------------------------------|
| 1000 h | Device Type                   | 00 h           | Device Types         | U32               | RO     | 0000 0000h (No pro-<br>file)                                                 |
| 1001 h | Error Register                | 00 h           | Error Register       | U8                | RO     |                                                                              |
| 1008 h | Manufacturer device<br>name   | 00 h           | Device name          | Visible<br>string | RO     | "KUNBUS Gateway<br>EtherCAT"                                                 |
| 1009 h | Manufacturer hardware version | 00 h           | Hardware Version     | Visible<br>string | RO     | "R01"                                                                        |
| 100Ah  | Manufacturer software version | 00 h           | Software version     | Visible<br>string | RO     | "majorRevNo".                                                                |
|        |                               |                |                      |                   |        | "minorRevNo".                                                                |
|        |                               |                |                      |                   |        | "SVNRevNo"                                                                   |
| 1010 h | Store Parameters              | 00 h           | Number of entries    | U8                | RO     |                                                                              |
|        |                               | 01 h           | Store all parameters | U32               | RW     | Write the value<br>"0x65766173" in this<br>index to save all pa-<br>rameters |
| 1011 h | Restore parameters            | 00 h           | Number of entries    | U8                | RO     |                                                                              |

|                      |                            | 01 h | Restore default pa-<br>rameters | U32 | RW | Write the value<br>"0x64616f6c" in this<br>index to restore all<br>parameters.                              |
|----------------------|----------------------------|------|---------------------------------|-----|----|----------------------------------------------------------------------------------------------------|
| 1018 h               | Identity object            | 00 h | Number of entries               | U8  | RO | 04 h                                                                                                    |
|                      |                            | 01 h | Manufacturer Num-<br>ber        | U32 | RO |                                                                                                    |
|                      |                            | 02 h | Product code                    | U32 | RO |                                                                                                    |
|                      |                            | 03 h | Revision number                 | U32 | RO |                                                                                                    |
|                      |                            | 04 h | Serial number                   | U32 | RO |                                                                                                    |
| 1600 h<br><br>1603 h | Receive PDO mapping        | 00 h | Number of assigned objects      | U8  | RW | A mapping can con-<br>sist of up to 128 as-<br>signed objects. It<br>must not be greater<br>than 128 bytes. |
|                      |                            | 01 h | Assigned object #1              | U32 | RW |                                                                                                    |
|                      |                            | 02 h | Assigned object #2              | U32 | RW |                                                                                                    |
|                      |                            | 03 h | Assigned object #3              | U32 | RW |                                                                                                    |
|                      |                            | 04 h | Assigned object #4              | U32 | RW |                                                                                                    |
|                      |                            | 05 h | Assigned object #5              | U32 | RW |                                                                                                    |
|                      |                            | 06 h | Assigned object #6              | U32 | RW |                                                                                                    |
|                      |                            |      |                                 | U32 | RW |                                                                                                    |
|                      |                            | 80 h | Assigned object<br>#128         | U32 | RW |                                                                                                    |
| 1A00h<br><br>1A03h   | Transmit PDO mapping       | 00 h | Number of assigned objects      | U8  | RW | A mapping can con-<br>sist of up to 128 as-<br>signed objects. It<br>must not be greater<br>than 128 bytes. |
|                      |                            | 01 h | Assigned object #1              | U32 | RW |                                                                                                    |
|                      |                            | 02 h | Assigned object #2              | U32 | RW |                                                                                                    |
|                      |                            | 03 h | Assigned object #3              | U32 | RW |                                                                                                    |
|                      |                            | 04 h | Assigned object #4              | U32 | RW |                                                                                                    |
|                      |                            | 05 h | Assigned object #5              | U32 | RW |                                                                                                    |
|                      |                            | 06 h | Assigned object #6              | U32 | RW |                                                                                                    |
|                      |                            |      |                                 | U32 | RW |                                                                                                    |
|                      |                            | 80 h | Assigned object<br>#128         | U32 | RW |                                                                                                    |
| 1C00h                | SyncManager Types          | 00 h | Number of entries               | U8  | RO | Value: 4                                                                                                    |
|                      |                            | 01 h | Mailbox Out                     | U8  | RW | Value: 0x01                                                                                                 |
|                      |                            | 02 h | Mailbox In                      | U8  | RW | Value: 0x02                                                                                                 |
|                      |                            | 03 h | Outputs                         | U8  | RW | Value: 0x03                                                                                                 |
|                      |                            | 04 h | Inputs                          | U8  | RW | Value: 0x04                                                                                                 |
| 1C12h                | SyncManager 3 (Rx<br>PDOs) | 00 h | Number of entries               | U8  | RW | Rx PDO transmis-<br>sion                                                                                    |
|                      |                            | 01 h |                                 | U16 | RW |                                                                                                    |
|                      |                            | 02 h |                                 | U16 | RW |                                                                                                    |
|                      |                            | 03 h |                                 | U16 | RW |                                                                                                    |
|                      |                            | 04 h |                                 | U16 | RW |                                                                                                    |
| 1C13h                | SyncManager 4 (Tx          | 00 h | Number of entries               | U8  | RW | Tx PDO transmission                                                                                         |
|                      | PDOs)                      | 01 h |                                 | U16 | RW |                                                                                                    |

| 02 h | U16 | RW |
|------|-----|----|
| 03 h | U16 | RW |
| 04 h | U16 | RW |

# 5.4 EtherCAT In/Outputs

The output data (512 bytes) can be accessed byte-wise, word-wise and double word-wise.

The same data area is accessed here.

**Example:** 2000h:01h to 2000h:04h maps the same data as 2010h:01h until 2010h:02h and the same data as 2020h:01h

### NOTICE

Gateway component only transfers fieldbus data to the partner gateway component if it is in "Operational" EtherCAT status. Otherwise, "zeros" are transmitted to the partner gateway component.

|  | Index  | Object Name   | Sub-in-<br>dex             | Description                | Data type | Access | Access type |
|--|--------|---------------|----------------------------|----------------------------|-----------|--------|-------------|
|  | 2000 h | Output Buffer | 00 h                       | Number of entries          | U8        | RO     | Byte        |
|  |        |               | 01 h                       | Output Buffer<br>Byte #0   | U8        | RO     |             |
|  |        |               | 02 h                       | Output Buffer<br>Byte #1   |           |        |             |
|  |        |               |                            |                            |           |        |             |
|  |        |               | 80 h                       | Output Buffer<br>Byte #127 |           |        |             |
|  | 2001 h | Output Buffer | 00 h                       | Number of entries          | U8        | RO     |             |
|  |        |               | 01 h                       | Output Buffer<br>Byte #128 | U8        | RO     |             |
|  |        |               | 02 h                       | Output Buffer<br>Byte #129 |           |        |             |
|  |        |               |                            |                            |           |        |             |
|  |        |               | 80 h                       | Output Buffer<br>Byte #255 |           |        |             |
|  | 2002 h | Output Buffer | 00 h                       | Number of entries          | U8        | RO     |             |
|  |        |               | 01 h                       | Output Buffer<br>Byte #256 | U8        | RO     |             |
|  |        |               | 02 h                       | Output Buffer<br>Byte #257 |           |        |             |
|  |        |               |                            |                            |           |        |             |
|  |        | 80 h          | Output Buffer<br>Byte #383 |                            |           |        |             |
|  | 2003 h | Output Buffer | 00 h                       | Number of entries          | U8        | RO     |             |
|  |        |               | 01 h                       | Output Buffer<br>Byte #384 | U8        | RO     |             |
|  |        |               | 02 h                       | Output Buffer<br>Byte #385 |           |        |             |
|  |        |               |                            |                            |           |        |             |
|  |        |               |                            |                            |           |        |             |

### Fieldbus Output Data (Master Direction)

|        |               | 80 h                       | Output Buffer<br>Byte #511       |     |    |             |
|--------|---------------|----------------------------|----------------------------------|-----|----|-------------|
| 2010 h | Output Buffer | 00 h                       | Number of entries                | U8  | RO | Word        |
|        |               | 01 h                       | Output Buffer<br>Word #0         | U16 | RO |             |
|        |               | 02 h                       | Output Buffer<br>Word #1         |     |    |             |
|        |               |                            |                                  |     |    |             |
|        |               | 40 h                       | Output Buffer<br>Word #63        |     |    |             |
| 2011 h | Output Buffer | 00 h                       | Number of entries                | U8  | RO |             |
|        |               | 01 h                       | Output Buffer<br>Word #64        | U16 | RO |             |
|        |               | 02 h                       | Output Buffer<br>Word #65        |     |    |             |
|        |               |                            |                                  |     |    |             |
|        |               | 40 h                       | Output Buffer<br>Word #127       |     |    |             |
| 2012 h | Output Buffer | 00 h                       | Number of entries                | U8  | RO |             |
|        |               | 01 h                       | Output Buffer<br>Word #128       | U16 | RO |             |
|        |               | 02 h                       | Output Buffer<br>Word #129       |     |    |             |
|        |               |                            |                                  |     |    |             |
|        | 40 h          | Output Buffer<br>Word #191 |                                  |     |    |             |
| 2013 h | Output Buffer | 00 h                       | Number of entries                | U8  | RO |             |
|        |               | 01 h                       | Output Buffer<br>Word #192       | U16 | RO |             |
|        |               | 02 h                       | Output Buffer<br>Word #193       |     |    |             |
|        |               |                            |                                  |     |    |             |
|        |               | 40 h                       | Output Buffer<br>Word #255       |     |    |             |
| 2020 h | Output Buffer | 00 h                       | Number of entries                | U8  | RO | Double word |
|        |               | 01 h                       | Output Buffer<br>Double Word #0  | U32 | RO |             |
|        |               | 02 h                       | Output Buffer<br>Double Word #1  |     |    |             |
|        |               |                            |                                  |     |    |             |
|        |               | 20 h                       | Output Buffer<br>Double Word #31 |     |    |             |
| 2021 h | Output Buffer | 00 h                       | Number of entries                | U8  | RO |             |
|        |               | 01 h                       | Output Buffer<br>Double Word #32 | U32 | RO |             |
|        |               | 02 h                       | Output Buffer<br>Double Word #33 |     |    |             |
|        |               |                            |                                  |     |    |             |
|        |               | 20 h                       | Output Buffer<br>Double Word #63 |     |    |             |
| 2022 h | Output Buffer | 00 h                       | Number of entries                | U8  | RO |             |

|        |               | 01 h | Output Buffer<br>Double Word #64  | U32 | RO |  |
|--------|---------------|------|-----------------------------------|-----|----|--|
|        |               | 02 h | Output Buffer<br>Double Word #65  |     |    |  |
|        |               |      |                                   |     |    |  |
|        |               | 20 h | Output Buffer<br>Double Word #95  |     |    |  |
| 2023 h | Output Buffer | 00 h | Number of entries                 | U8  | RO |  |
|        |               | 01 h | Output Buffer<br>Double Word #96  | U32 | RO |  |
|        |               | 02 h | Output Buffer<br>Double Word #97  |     |    |  |
|        |               |      |                                   |     |    |  |
|        |               | 20 h | Output Buffer<br>Double Word #127 |     |    |  |
|        |               |      |                                   |     |    |  |

### Fieldbus input data (from the master)

| Index  | Object Name  | Sub-in-<br>dex | Description               | Data type | Access | Access type |
|--------|--------------|----------------|---------------------------|-----------|--------|-------------|
| 2100 h | Input Buffer | 00 h           | Number of entries         | U8        | RW     | Byte        |
|        |              | 01 h           | Input Buffer<br>Byte #0   | U8        | RW     |             |
|        |              | 02 h           | Input Buffer<br>Byte #1   |           |        |             |
|        |              |                |                           |           |        |             |
|        |              | 80 h           | Input Buffer<br>Byte #127 |           |        |             |
| 2101 h | Input Buffer | 00 h           | Number of entries         | U8        | RW     |             |
|        |              | 01 h           | Input Buffer<br>Byte #128 | U8        | RW     |             |
|        |              | 02 h           | Input Buffer<br>Byte #129 |           |        |             |
|        |              |                |                           |           |        |             |
|        |              | 80 h           | Input Buffer<br>Byte #255 |           |        |             |
| 2102 h | Input Buffer | 00 h           | Number of entries         | U8        | RW     |             |
|        |              | 01 h           | Input Buffer<br>Byte #256 | U8        | RW     |             |
|        |              | 02 h           | Input Buffer<br>Byte #257 |           |        |             |
|        |              |                |                           |           |        |             |
|        |              | 80 h           | Input Buffer<br>Byte #383 |           |        |             |
| 2103 h | Input Buffer | 00 h           | Number of entries         | U8        | RW     |             |
|        |              | 01 h           | Input Buffer<br>Byte #384 | U8        | RW     |             |
|        |              | 02 h           | Input Buffer<br>Byte #385 |           |        |             |
|        |              |                |                           |           |        |             |
|        |              |                |                           |           |        |             |

|        |              | 80 h | Input Buffer<br>Byte #511       |     |    |             |
|--------|--------------|------|---------------------------------|-----|----|-------------|
| 2110 h | Input Buffer | 00 h | Number of entries               | U8  | RW | Word        |
|        |              | 01 h | Input Buffer<br>Word #0         | U16 | RW |             |
|        |              | 02 h | Input Buffer<br>Word #1         |     |    |             |
|        |              |      |                                 |     |    |             |
|        |              | 40 h | Input Buffer<br>Word #63        |     |    |             |
| 2111 h | Input Buffer | 00 h | Number of entries               | U8  | RW |             |
|        |              | 01 h | Input Buffer<br>Word #64        | U16 | RW |             |
|        |              | 02 h | Input Buffer<br>Word #65        |     |    |             |
|        |              |      |                                 |     |    |             |
|        |              | 40 h | Input Buffer<br>Word #127       |     |    |             |
| 2112 h | Input Buffer | 00 h | Number of entries               | U8  | RW |             |
|        |              | 01 h | Input Buffer<br>Word #128       | U16 | RW |             |
|        |              | 02 h | Input Buffer<br>Word #129       |     |    |             |
|        |              |      |                                 |     |    |             |
|        |              | 40 h | Input Buffer<br>Word #191       |     |    |             |
| 2113 h | Input Buffer | 00 h | Number of entries               | U8  | RW |             |
|        |              | 01 h | Input Buffer<br>Word #192       | U16 | RW |             |
|        |              | 02 h | Input Buffer<br>Word #193       |     |    |             |
|        |              |      |                                 |     |    |             |
|        |              | 40 h | Input Buffer<br>Word #255       |     |    |             |
| 2120 h | Input Buffer | 00 h | Number of entries               | U8  | RW | Double word |
|        |              | 01 h | Input Buffer<br>Double Word #0  | U32 | RW |             |
|        |              | 02 h | Input Buffer<br>Double Word #1  |     |    |             |
|        |              |      |                                 |     |    |             |
|        |              | 20 h | Input Buffer<br>Double Word #31 |     |    |             |
| 2121 h | Input Buffer | 00 h | Number of entries               | U8  | RW |             |
|        |              | 01 h | Input Buffer<br>Double Word #32 | U32 | RW |             |
|        |              | 02 h | Input Buffer<br>Double Word #33 |     |    |             |
|        |              |      |                                 |     |    |             |
|        |              | 20 h | Input Buffer<br>Double Word #63 |     |    |             |
| 2122 h | Input Buffer | 00 h | Number of entries               | U8  | RW |             |

|        |              | 01 h | Input Buffer<br>Double Word #64  | U32 | RW |
|--------|--------------|------|----------------------------------|-----|----|
|        |              | 02 h | Input Buffer<br>Double Word #65  |     |    |
|        |              |      |                                  |     |    |
|        |              | 20 h | Input Buffer<br>Double Word #95  |     |    |
| 2123 h | Input Buffer | 00 h | Number of entries                | U8  | RW |
|        |              | 01 h | Input Buffer<br>Double Word #96  | U32 | RW |
|        |              | 02 h | Input Buffer<br>Double Word #97  |     |    |
|        |              |      |                                  |     |    |
|        |              | 20 h | Input Buffer<br>Double Word #127 |     |    |
|        |              |      |                                  |     |    |

# 5.5 Check status

You can poll the status of the other gateway component by SDO entry in the OBD.

| Index  | Object Name                             | Sub-in-<br>dex | Description                  | Data<br>type | Ac-<br>cess | Remai          | ſĸ                                                       |                        |
|--------|-----------------------------------------|----------------|------------------------------|--------------|-------------|----------------|----------------------------------------------------------|------------------------|
| 0x2200 | Status of the partner gateway component | 00 h           | Number of en-<br>tries       | U8           | RO          |                |                                                          |                        |
|        |                                         | 01 h           | Length of the<br>input data  |              | RO          | max. 512 bytes |                                                          |                        |
|        |                                         | 02 h           | Length of the<br>output data | U16          | RO          | max. 512 bytes |                                                          |                        |
|        |                                         | 03 h           | Module Type                  | U16          | RO          | 74<br>(Ether   | CAT Gateway Component)                                   |                        |
|        |                                         | 04 h           | Fieldbus Status              | U8           | RO          | 0x00           | Fieldbus not connected.<br>Check all connections         |                        |
|        |                                         |                |                              |              |             | 0x01           | Fieldbus connected, no data communication.               |                        |
|        |                                         |                |                              |              |             | 0x02           | Gateway component config-<br>ured, no data communication |                        |
|        |                                         |                |                              |              |             |                | 0x03                                                     | Cyclical data exchange |

# 6 Technical Data

| Dimensions                                                  |                        |
|-------------------------------------------------------------|------------------------|
| Width                                                       | 22.5 mm                |
| Height                                                      | 96 mm                  |
| Depth                                                       | 110.4 mm               |
| Weight                                                      | 90 g                   |
| Electrical data                                             |                        |
| Power supply                                                | 24VDC -15%/ +20%; 1.5W |
| Power consumption during operation (cyclical data exchange) | 100 mA                 |
| Status display                                              | LED                    |
| Environmental Conditions                                    |                        |
| Ambient temperature                                         | -30 °C – +55 °C        |
| Storage temperature                                         | -30 °C – +60 °C        |
| Humidity                                                    | 93% (at 40 °C)         |
| Condensing                                                  | Not allowed            |
| Protection class                                            |                        |
| Control cabinet                                             | IP54                   |
| Housing                                                     | IP20                   |
| Terminal area                                               | IP20                   |
| Assembly data                                               |                        |
| DIN rail                                                    | 35 x 7.5 mm            |
| Height                                                      | 96 mm                  |
| Depth                                                       | 110.4 mm               |

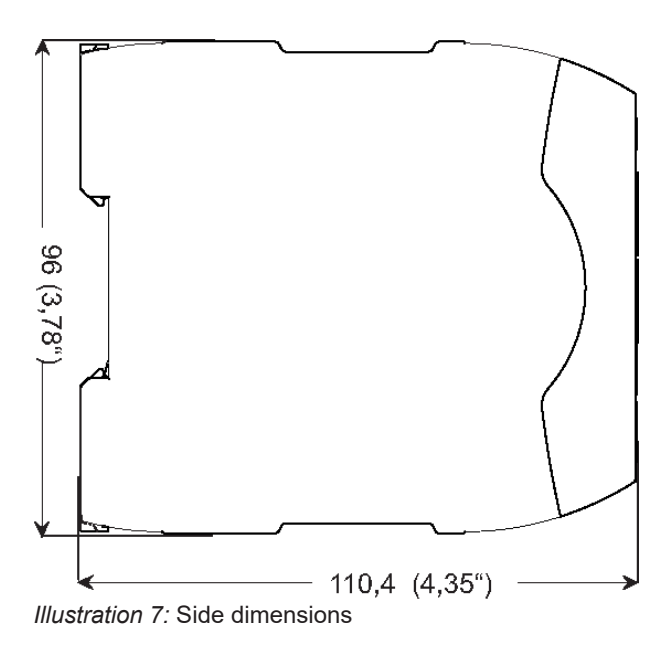

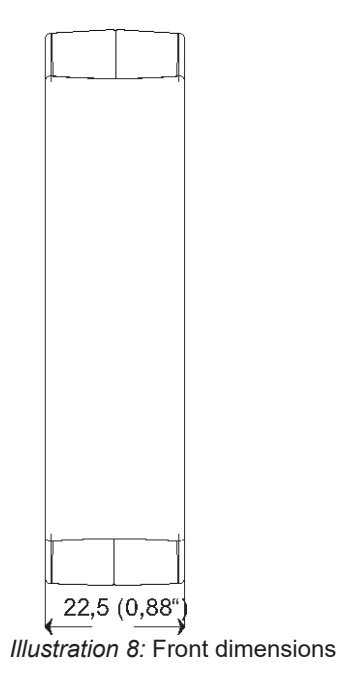

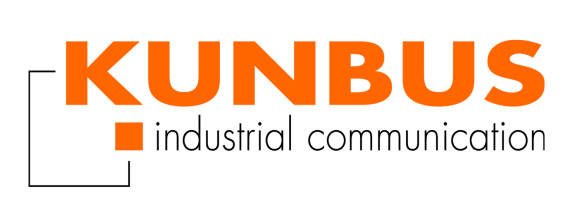